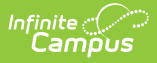

## **Class Serve Preferences**

Last Modified on 03/11/2025 1:56 pm CDT

This functionality is only available to customers who have purchased Campus Point of Sale as add-on functionality.

Tool Search: Class Serve

In order for teachers to use the Class Serve tool in their classroom, Class Serve Preferences must be established.

To ensure proper recording and reporting for meal claims, Class Serve should only be used in districts where qualifying meals or snacks are being served to eligible students in a classroom by a teacher.

| Class S<br>Food Service | erve    | Prefere   | ences ರ<br><sub>Serve Prefer</sub> | <b>☆</b><br>ences |      |      |
|-------------------------|---------|-----------|------------------------------------|-------------------|------|------|
| Select Pe               | eriod S | chedule   | 1                                  | ~                 |      |      |
|                         | Serve   | Period    | Start                              | End               | Menu | Item |
| Add                     |         | RampUp    |                                    |                   |      |      |
| Add                     |         | Zero Hour |                                    |                   |      |      |
| Add                     |         | 1         | 08:00 AM                           | 09:32 AM          |      |      |
| Add                     |         | 2         | 09:33 AM                           | 10:59 AM          |      |      |
| Add                     |         | 3         | 11:00 AM                           | 01:03 PM          |      |      |
| Add                     |         | 4         | 01:04 PM                           | 02:30 PM          |      |      |
| Add                     |         | Activity  | 02:31 PM                           | 04:00 PM          |      |      |

Before setting up Class Serve Preferences:

- Purchasable Items must be created and associated with the proper Federal Programs.
- Applications and Services must be created for Class Serve.
- Periods must be established within Period Schedules.

## **Establishing Class Serve Preferences**

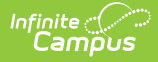

Class Serve Preferences allow users to tie a menu and purchasable items to periods within period schedules.

| Class S                                       | Serve               | Prefer | ences    | 5        |                      |                |  |  |  |  |  |
|-----------------------------------------------|---------------------|--------|----------|----------|----------------------|----------------|--|--|--|--|--|
| Save Delete Cancel                            |                     |        |          |          |                      |                |  |  |  |  |  |
| Select Period Schedule B                      |                     |        |          |          |                      |                |  |  |  |  |  |
|                                               | Serve               | Period | Start    | End      | Menu                 | Item           |  |  |  |  |  |
| Edit                                          |                     | 1      | 08:00 AM | 09:00 AM | FMS 2.0 - Bkft To Go | Breakfast 6-12 |  |  |  |  |  |
| Add                                           |                     | 2      | 09:05 AM | 10:05 AM |                      |                |  |  |  |  |  |
| Add                                           |                     | 3      | 10:10 AM | 11:10 AM |                      |                |  |  |  |  |  |
| Add                                           |                     | 4      | 11:15 AM | 12:45 PM |                      |                |  |  |  |  |  |
| Add                                           |                     | 5      | 12:50 PM | 01:50 PM |                      |                |  |  |  |  |  |
| Add                                           |                     | 6      | 01:55 PM | 02:55 PM |                      |                |  |  |  |  |  |
| Add                                           |                     | 7      | 03:00 PM | 03:30 PM |                      |                |  |  |  |  |  |
| Add                                           |                     | 8      |          |          |                      |                |  |  |  |  |  |
|                                               |                     |        |          |          |                      |                |  |  |  |  |  |
| Period                                        | Period Detail       |        |          |          |                      |                |  |  |  |  |  |
| Application                                   | Application Service |        |          |          |                      |                |  |  |  |  |  |
| FMS 2.0 * Bkft To Go *                        |                     |        |          |          |                      |                |  |  |  |  |  |
| Breakfast<br>Cereal<br>Fruit<br>Water<br>Milk | 6-12                |        |          |          |                      | ▲              |  |  |  |  |  |
|                                               |                     |        |          |          |                      |                |  |  |  |  |  |

- 1. Select the **Period Schedule**. Period schedules are defined in the Periods tool. Available options are displayed based on the Year and School values selected in the Campus toolbar at the top.
- 2. Click the **Add** button for the Period requiring Class Serve functionality. The Period Detail editor appears.
- 3. Select the **Application**. Applications are established within the Application Manager tool.
- 4. Select the **Service**. Services are established within the Application Manager tool.
- Select the **Purchasable(s)** that will be served as the meal option in Class Serve. Hold the **Ctrl** key to select multiple purchasable items for inclusion.

If multiple purchasable items are selected in the Period Detail on Class Serve Preferences, students will be charged for each item selected when the teacher indicates the student

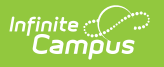

was served a meal. The purchasable item(s) will list at the top of Class Serve. If students can select other items, teachers can record these by clicking the Add Items button.

| iod  | Schedule | В        | ~        |                      |                |                                               |            |                |                        |
|------|----------|----------|----------|----------------------|----------------|-----------------------------------------------|------------|----------------|------------------------|
| Serv | Period   | Start    | End      | Menu                 | Item           |                                               |            |                |                        |
|      | 1        | 08:00 AM | 09:00 AM | FMS 2.0 - Bkft To Go | Breakfast 6-12 |                                               |            |                |                        |
|      | 2        | 09:05 AM | 10:05 AM |                      |                |                                               |            |                |                        |
|      | 3        | 10:10 AM | 11:10 AM |                      |                | Period 1                                      |            |                |                        |
|      | 4        | 11:15 AM | 12:45 PM |                      |                | Save                                          |            |                |                        |
|      | 5        | 12:50 PM | 01:50 PM |                      |                | FMS 2.0 - Bkft To Go<br>6300-1 Social Studies | >          | Meal: Breakfas | 6-12                   |
|      | 6        | 01:55 PM | 02:55 PM |                      |                | Soot Social Studies                           | Attendance | Meal           | A la carte             |
|      | 7        | 03:00 PM | 03:30 PM |                      |                | Students: 31                                  | 31         | 2              | 1                      |
|      | 8        |          |          |                      |                |                                               |            | ICS NO         | × 1 Fruit              |
|      |          |          |          |                      |                | 06 Andrews, Hannah E                          |            | Yes No         | X 1 Milk<br>Edit Items |
|      |          |          |          |                      |                | 06 Awe, Dylan J                               |            | Yes No         | Add Items              |
|      |          |          |          |                      |                | 06 Diggs, Lamont                              |            | Yes No         | Add Items              |
|      | ail      |          |          |                      |                |                                               |            |                |                        |
| 2    | all      |          | Ser      | vice                 |                |                                               |            |                |                        |
|      | ۳        |          | Bk       | ft To Go 🔻           |                |                                               |            |                |                        |
|      |          |          |          |                      | A              |                                               |            |                |                        |
|      |          |          |          |                      |                |                                               |            |                |                        |
|      |          |          |          |                      | *              |                                               |            |                |                        |

6. Click the **Save** button. The **Menu** (Application + Service) and **Item** (Purchasable(s) selected) appear with the corresponding Period.